## How to Download a Zoom Recording and Upload it to Panopto

- 1. Go to your Search Bar
  - a. Type in gvsu-edu.zoom.us
  - b. Press Enter

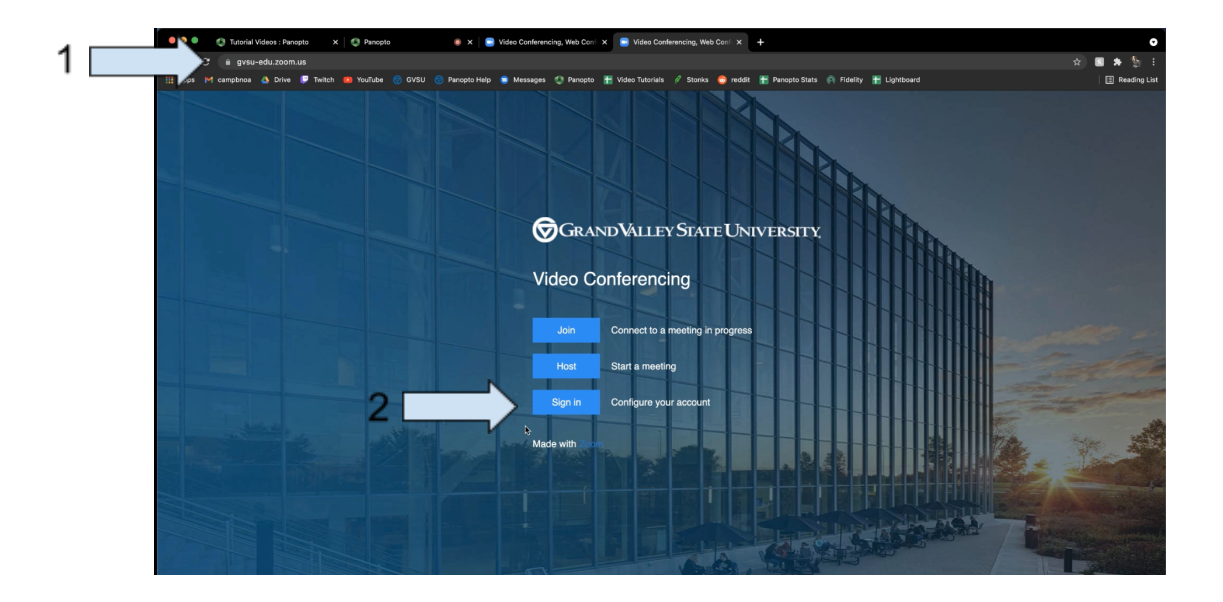

- 2. Click on the Sign in Button
  - a. Put in your GVSU username and Password
  - b. Sign in
- 3. Once your signed in, you will be redirected to the Zoom site
  - a. Click the Recordings tab on the left hand side of the screen

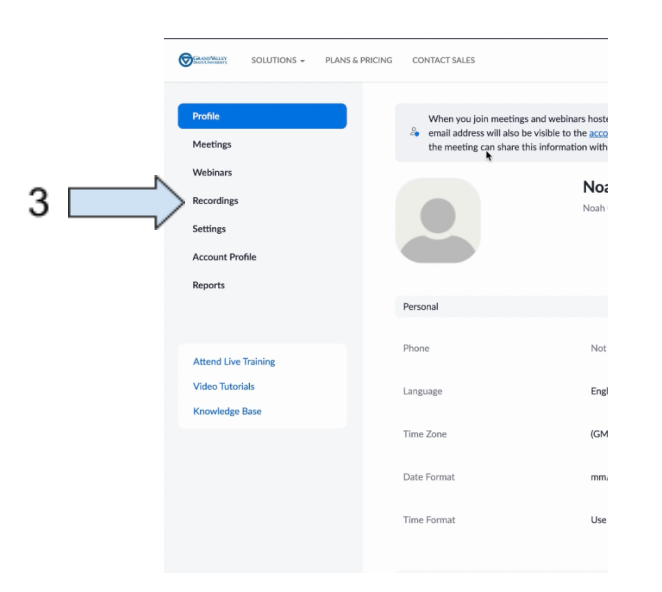

- 4. Locate the video you want to download
  - a. Click on the "more" button
  - b. Select download on the drop down menu
  - c. On the pop-up menu, select download again

| 🔍 🔍 🌒 👔 Tutorial Videos : Panopto :                           | 🗙 🛛 🔹 🖉 Panopto 💿 🗴 📄 Video Conferencing, We                     | Con 🗙 🥃 My Recordings - Ze   | oom × +                     |                        |                   |                       | 0                |  |
|---------------------------------------------------------------|------------------------------------------------------------------|------------------------------|-----------------------------|------------------------|-------------------|-----------------------|------------------|--|
| $\leftrightarrow$ $\rightarrow$ C $$ gvsu-edu.zoom.us/recordi |                                                                  |                              |                             |                        |                   |                       | 🔄 🖪 🗯 💱 E        |  |
| 🏢 Apps M campbnoa 💧 Drive 💭 Twitch                            | 🛛 🎫 YouTube 🦁 GVSU 🎯 Panopto Help 🌘 Messages 🧔 Pa                | 10pto 于 Video Tutorials 🥖 St | onks 😋 reddit 🚹 Panopto Sta | its 🏟 Fidelity 🚹 Light | board             |                       | 🗄 Reading List   |  |
|                                                               |                                                                  |                              |                             |                        | REQUEST A DEM     | O 1.888.799.0125 RES  | DURCES - SUPPORT |  |
| SOLUTIONS - PLANS & PRI                                       | CING CONTACT SALES                                               |                              |                             | s                      | CHEDULE A MEETING | JOIN A MEETING HOST   |                  |  |
| Profile                                                       | Cloud Recordings Local Recordings                                |                              |                             |                        |                   |                       | Settings         |  |
| Meetings<br>Webinars                                          | Cloud recordings will be deleted automatically after they have t | een stored for 30 days.      |                             |                        |                   |                       |                  |  |
| Recordings                                                    | From mm/dd/yyyy To 06/30/2021                                    | I Status 🗸                   |                             |                        |                   |                       |                  |  |
| Settings<br>Account Profile                                   | Search by ID v Q. Enter meeting number                           | Search Export                |                             |                        |                   | Delete Selected Delet | re All Trash (2) |  |
| Reports                                                       | Topic                                                            | ID                           | Start Time                  | File Size              | Auto Delete In    |                       |                  |  |
|                                                               | Creating Instructional Video: Advanced Panopto Function          | lity 914 2369 6838           | Jun 8, 2021 12:53 PM        | 3 Files (347 MB)       | 8 days            | Share More -          |                  |  |
| Attend Live Training                                          |                                                                  |                              |                             |                        |                   |                       |                  |  |
| Video Tutorials                                               |                                                                  |                              |                             |                        |                   |                       |                  |  |
| Knowledge Base                                                |                                                                  |                              |                             |                        |                   |                       |                  |  |
|                                                               |                                                                  |                              |                             |                        |                   |                       |                  |  |
|                                                               |                                                                  |                              |                             |                        |                   |                       |                  |  |
|                                                               |                                                                  |                              |                             |                        |                   |                       |                  |  |
|                                                               |                                                                  |                              |                             |                        |                   |                       |                  |  |
|                                                               |                                                                  |                              |                             |                        |                   |                       |                  |  |
|                                                               |                                                                  |                              |                             |                        |                   |                       |                  |  |
|                                                               |                                                                  |                              |                             |                        |                   |                       |                  |  |
|                                                               |                                                                  |                              |                             |                        |                   |                       |                  |  |

| ← → C 🔒 gvsu-edu.zoom.us/recording                        | 💌 YouTube 💮 GVSU 🦁 Pancoto Helo 🗯 Messages 🐔                   | Panooto ∓ Video Tutorials 🥖  | Stonks 😁 reddit   F Panooto Stats | 🔊 Fidelity 🛨 Lightboard |                                                  | ☆ 🖪 🗯 🐩 :            |
|-----------------------------------------------------------|----------------------------------------------------------------|------------------------------|-----------------------------------|-------------------------|--------------------------------------------------|----------------------|
|                                                           |                                                                |                              |                                   |                         | REQUEST A DEMO 1.888.799.0125                    |                      |
| SOLUTIONS - PLANS & PRICING                               | IG CONTACT SALES                                               |                              |                                   | SCHEDUL                 | E A MEETING JOIN A MEETING                       | HOST A MEETING -     |
| Profile                                                   | Cloud Recordings                                               |                              |                                   |                         |                                                  | Settings             |
| Meetings<br>Webinars                                      | Cloud recordings will be deleted automatically after they have | ave been stored for 30 days. |                                   |                         |                                                  |                      |
| Recordings                                                | From mm/dd/yyyy To 06/30/2021                                  | All Status 🗸                 |                                   |                         |                                                  |                      |
| Settings<br>Account Profile                               | Search by ID                                                   | Search Export                |                                   |                         | Delete Selected                                  | Delete All Trash (2) |
| Reports                                                   | Topic                                                          | ID                           | Start Time                        | File Size A             | uto Delete In                                    |                      |
| Attend Live Training<br>Video Tutorials<br>Knowledge Base | Creating Instructional Video: Advanced Panopto Pano            | tionality 914 2349 6838      | Jun 8, 2021 12:53 PM              | 3 Files (347 MB) 8      | days Share<br>Download<br>Disable auto<br>Delete | delete               |
|                                                           |                                                                |                              |                                   |                         |                                                  | 0                    |

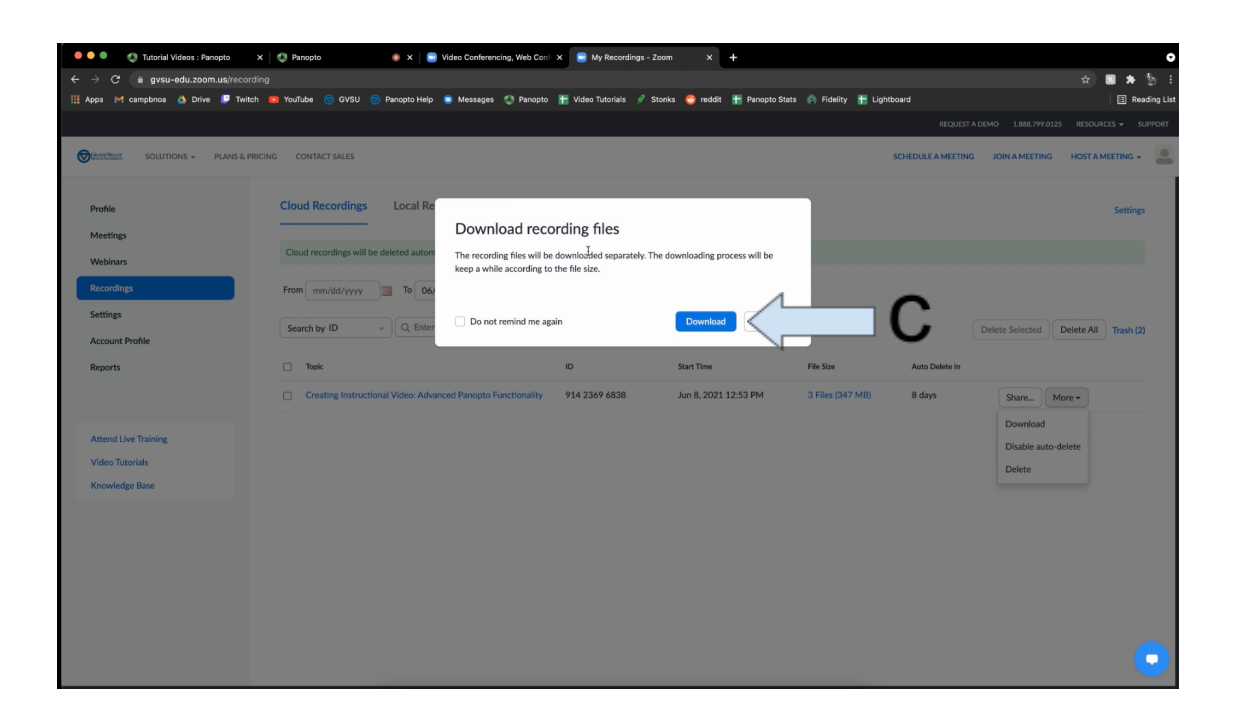

- 5. Once the MP4 of your video downloads, navigate to Panopto and Log in
  - a. Find the folder you want to upload your video in
  - b. Click on the create button located on the top of the page
  - c. Select upload media
  - d. Drag and drop your MP4 in the "Choose video or audio files" area
    - i. You can rename your recording in this uploading page

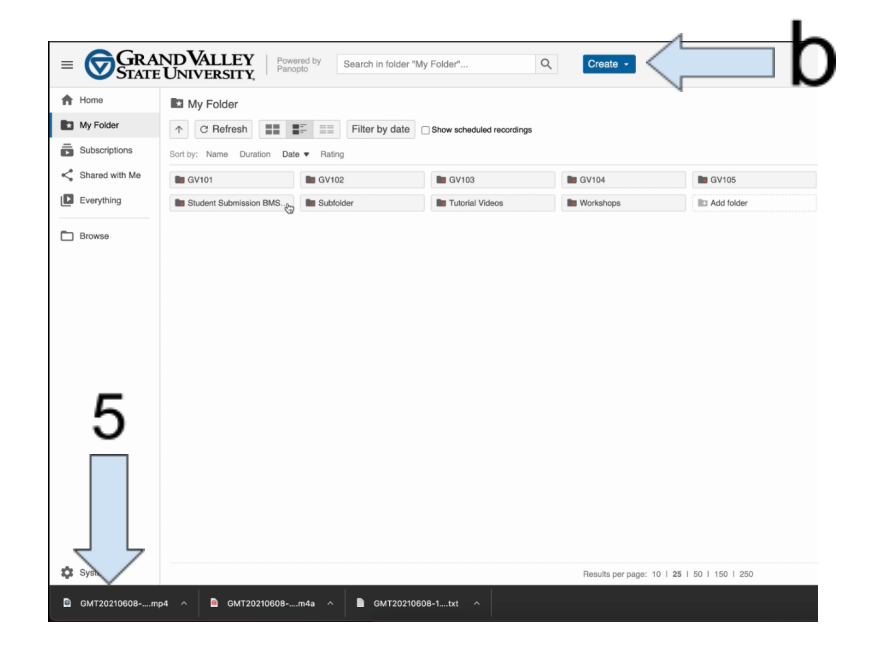

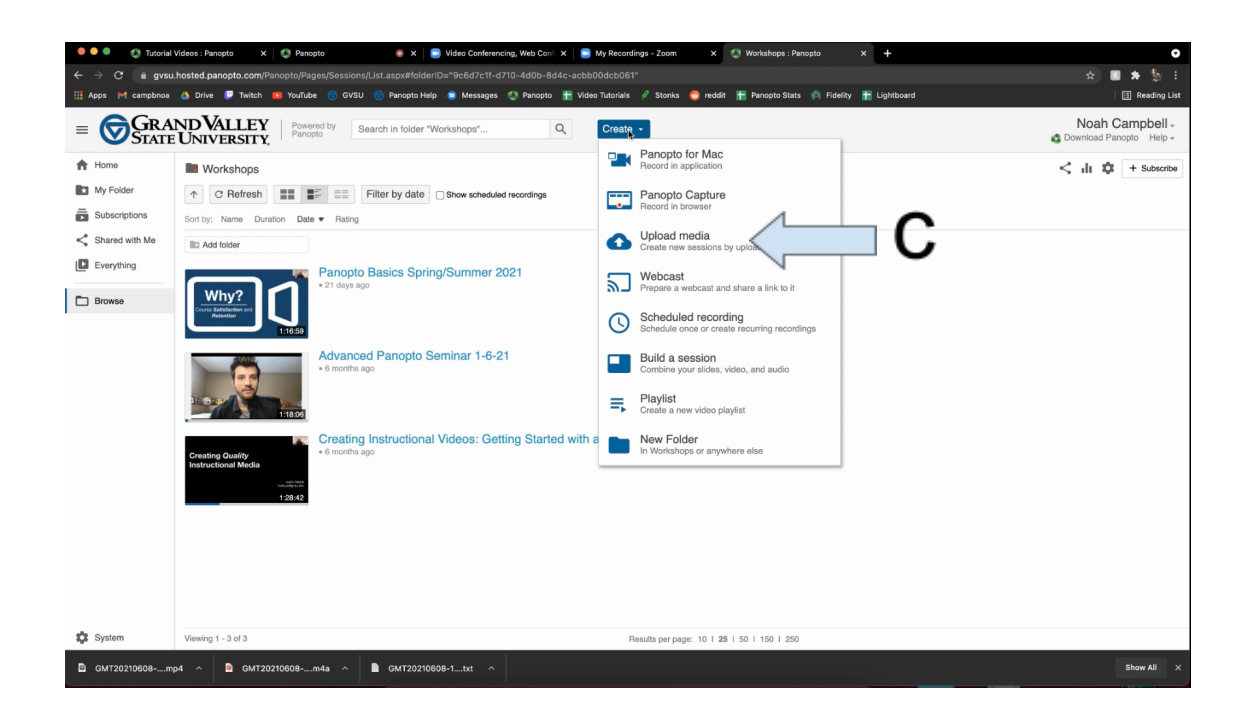

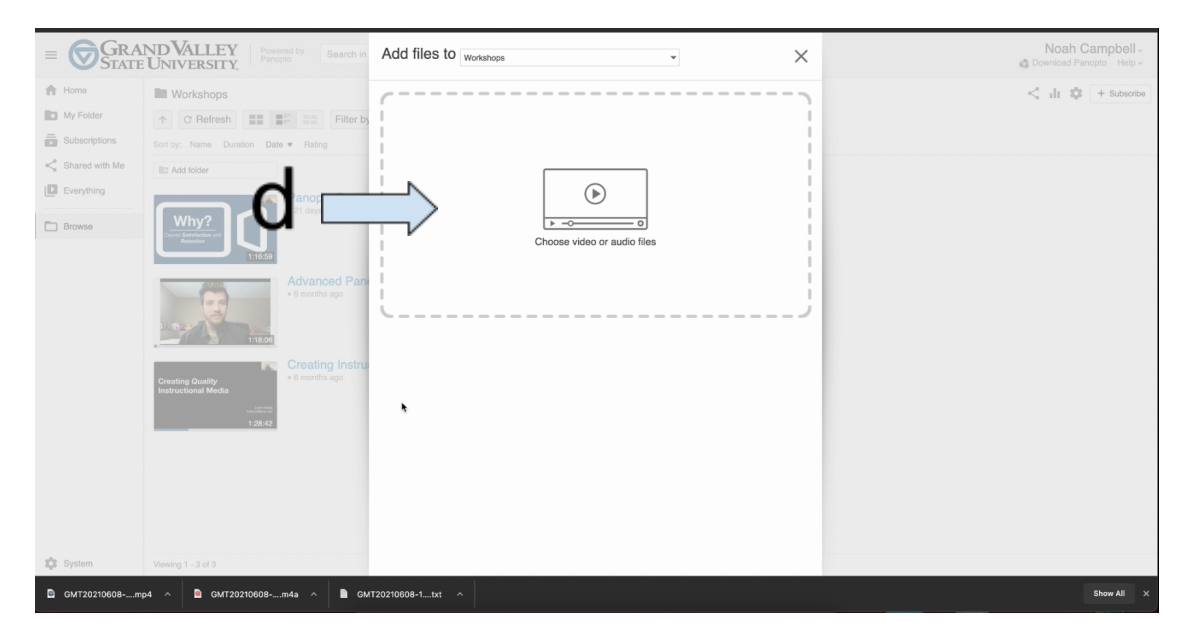

6. Once your video is uploaded, you can exit the window